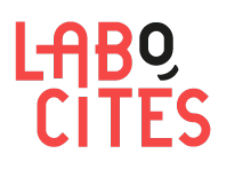

## MODE D'EMPLOI POUR S'INSCRIRE À UNE JOURNÉE LABO CITÉS sur <u>www.labo-cites.org</u>

- 23/11/2018

## 5 étapes :

- 1/ Se connecter à son espace personnel
- 2/ Choisir la ou les personnes à inscrire
- 3/ Valider le panier
- 4/ Terminer l'inscription
- 5/ Un mail de confirmation est envoyé

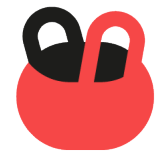

### 1/ Se connecter à son espace personnel

Se connecter avec votre adresse mail professionnelle et nominative et votre mot de passe si vous avez déjà « activé votre compte » (pour vous inscrire à une rencontre de Labo Cités, ou pour vous abonner à Sites & Cités par exemple)

| LABO<br>CITES                                                                                                    | centre de ressources<br>politique de la ville<br>Auvergne-Rhône-Alpes                                                          | 0                                                                                                    | Panier Contact                          |
|----------------------------------------------------------------------------------------------------|----------------------------------------------------------------------------------------------------|----------------------------------------------------------------------------------------------------|-----------------------------------------|
| THÉMATIQUES                                                                                                    | ▼ POLITIQUE DE LA VILLE EN AURA ▼                                                                                              | NOS ACTIONS 🔫 OFFRES D'EMPLOI                                                                                                    | LABOCITÉS                               |
| Pour continue                                                                                                    | , merci de vous identifier                                                                                                    |                                                                                                    |                                         |
| Se connecter<br>Merci d'utiliser ce formul<br>notre site.<br>Email (ou nom d'utilisate<br>Vous pouvez utiliser votre<br>Mot de passe * | aire pour vous identifier si vous possédez déjà un compte sur<br>ur).*<br>e email, ou votre nom d'utilisateur du type LABO123. | Créer un compte<br>Nouvel utilisateur ? Merci de créer un compte pour continu<br>Informations personnelles<br>Merci de renseigner les informations demandées ci-<br>obligatoire).<br>Civilité | ier votre visite.<br>dessous (* = champ |
| Saisissez le mot de passe                                                                                                    | correspondant à votre nom d'utilisateur.                                                                                       | Prénom<br>Nom *                                                                                                    |                                         |

1.1 / Si un message de ce type apparait à l'écran, une fois que vous avez saisi votre adresse mail dans le formulaire de connexion :

| THÉMATIQUES                                         | •                                                          | POLITIC                                                                    | QUE DE LA VILLE                                                               | EN AURA                                         | •                                             | NOS ACTIONS                                                                     | •                                  | OFFRES D'EMPLOI           |
|-----------------------------------------------------|------------------------------------------------------------|----------------------------------------------------------------------------|-------------------------------------------------------------------------------|-------------------------------------------------|-----------------------------------------------|---------------------------------------------------------------------------------|------------------------------------|---------------------------|
| Pour continue                                       | r, mer                                                     | ci de vo                                                                   | ous identi                                                                    | ifier                                           |                                               |                                                                                 |                                    |                           |
| Votre email et vos coorde<br>tout moment modifier o | onnées so<br>u supprim                                     | nt déjà inscr<br>er vos donne                                              | its dans la base d<br>ées personnelles (                                      | e données "c<br>en nous cont                    | ontacts" de<br>actant à : <u>co</u>           | Labo Cités. <u>Utilisez le f</u><br>mmunication@labo-ci                         | formulaire<br>tes.org.             | spécial pour activer votr |
| Se connecter                                        |                                                            |                                                                            |                                                                               |                                                 |                                               | Créer un cor                                                                    | npte                               |                           |
| Merci d'utiliser ce formula<br>notre site.          | aire pour v                                                | ous identifie                                                              | er si vous posséde                                                            | ez déjà un cor                                  | mpte sur                                      | Nouvel utilisate                                                                | eur ? Merci                        | de créer un compte pou    |
| LABO CITES                                          | tre de ressource<br>itique de la ville<br>rergne-Rhône-Alp | es<br>pes                                                                  |                                                                               |                                                 |                                               |                                                                                 |                                    |                           |
| Se connecter<br>Créer un nouveau                    | Act                                                        | iver mon co                                                                | ompte Labo Cité                                                               | és                                              |                                               |                                                                                 |                                    |                           |
| compte<br>Réinitialiser votre mot                   | Vos co<br>vous p<br>public                                 | pordonnées sont déji<br>pourrez choisir les in<br>cations numériques       | à enregistrées dans la base d<br>formations que vous souhait<br>              | le données "contacts<br>tez recevoir par mail   | " de Labo Cités. En<br>de notre part : Sites  | activant votre compte sur le site www<br>& Cités, les invitations à nos journée | v.labo-cites.org,<br>s et nos      |                           |
| Activer mon compte                                  | et d'ic<br>Vous p                                          | i quelques semaines<br>pourrez acheter nos                                 | s<br>cahiers ou encore payer votr                                             | e adhésion à Labo Ci                            | tés en ligne.                                 |                                                                                 |                                    |                           |
|                                                     | Mais a<br>toute l<br>profite                               | aussi, si vous ou votre<br>la collection des cah<br>er de bien d'autres fo | e employeur êtes adhérents :<br>iers du développement socia<br>onctionnalités | à Labo Cités, vous au<br>al urbain en intégrali | irez accès à un espa<br>té, recevoir des aler | ce réservé aux adhérents. Vous pourr<br>tes par mail en fonction de vos centre  | ez télécharger<br>es d'intérêt, et |                           |
|                                                     | Les do<br>Nous v<br>comm                                   | onnées que vous alle<br>vous confirmons que<br>nuniquées à un tiers.       | z renseigner seront conservé<br>e Labo Cités assure la protect                | ées dans notre base c<br>tion de vos données    | le données de cont<br>personnelles, qu'ell    | act.<br>es ne sont pas utilisées à des fins con                                 | nmerciales, ni                     |                           |
|                                                     | Vous p                                                     | pourrez à tout mome                                                        | ent modifier ou supprimer vo                                                  | os données personne                             | lles en nous contac                           | tant à : communication@labo-cites.o                                             | rg                                 |                           |
|                                                     | Votre e                                                    | email *                                                                    |                                                                               |                                                 |                                               |                                                                                 |                                    | ]                         |
|                                                     | Vérif                                                      | ifier et activer                                                           |                                                                               |                                                 |                                               |                                                                                 |                                    | -                         |

c. enfin , valider le lien qui vous a été envoyé par mail : ce mail est envoyé immédiatement.

SI vous ne l'avez pas reçu, il se peut qu'il soit dans les spams OU alors vérifier que vous avez bien orthographié votre adresse mail.

d. vous devrez enregistrer un mot de passe (à conserver précieusement pour les prochaines fois)

e. Une fois votre compte activé, vous pouvez vous inscrire à la journée en retournant sur la page de la journée et en cliquant sur « Je m'inscris »

1.2/ Si un message de ce type apparait à l'écran, une fois que vous avez saisi votre adresse mail dans le formulaire de connexion :

### Pour continuer, merci de vous identifier Nom d'utilisateur ou mot de passe non reconnu. Avez-vous oublié votre mot de passe ? Se connecter Créer un compte a/ Si vous êtes sûr de vous être déjà connecté, modifiez le mot de Créer un compte passe à l'aide du lien « Avez-vous oublié votre mot de passe ? » Nouvel utilisateur ? Merci de créer un compte pour continuer votre visite. b/ vérifiez que vous avez bien orthographié votre adresse mail Merci de renseigner les informations demandées ci-dessous (\* = champ obligatoire). Civilité c/Si c'est le cas, remplir le formulaire de création de compte Prénom d/ Une fois votre compte activé, vous pouvez vous inscrire à la journée en retournant sur la page de la journée et en cliquant sur Nom \* « Je m'inscris » Nom de votre structure (association et/ou entreprise) \* Fonction \* Téléphone \* Adresse de courriel \* Une adresse de courriel valide. Tous les courriels seront envoyés à cette adresse. L'adresse de courriel n'est pas publique et ne sera utilisée qu vous souhaitez recevoir un nouveau mot de passe, certaines actualités ou des notifications par courriel. Mot de passe \* ..... Sécurité du mot de passe : Faible Confirmer le mot de passe \* Concordance des mots de passe : oui Recommandations pour rendre votre mot de passe plus sécurisé : Doit être composé d'au moins 12 caractères · Ajoutez des lettres majuscules Ajoutez des chiffres Ajoutez des caractères de ponctuation Saisissez un mot de passe pour le nouveau compte dans les deux champs. САРТСНА -Petite opération mathématique (très simple) \*

Merci de résoudre cette opération et d'entrer le résultat dans le champ cidessus. Exemple, pour \*1 + 3°, entrer : 4.

réer un nouveau comm

3+5=

### 2/ L'inscription à une journée (une fois connecté)

#### 2.1/ Clic sur le bouton je m'inscris sur la page de la Rencontre ou sur le lien dans le mail d'invitation

### 2.2/ Choisir le participant à inscrire. CAS n°1 : VOUS

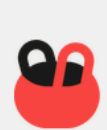

Evénément

Rencontre du réseau des médiateurs en santé, les 19 et 20 septembre 2019, à Lyon 7ème

| lietin a inscription personner                                                                                                    | Description                                                                                             |
|----------------------------------------------------------------------------------------------------|----------------------------------------------------------------------------------------------------|
| hoix du participant                                                                                                    | Labo Cités et l'ARS Auvergne-Rhône-Alpes organisen<br>la rencontre annuelle du réseau des médiateurs en |
| Choix du participant *                                                                                                    | santé.<br>Programme en cours de finalisation                                                            |
| Je m'inscris (inscription personnelle) <b>a.</b> CAS n°1 : VOUS                                                                                                    |                                                                                                    |
| ferci de nous indiquer si cette inscription vous concerne ou si vous inscrivez une autre personne (collègue par<br>xemple).                                                                                                    | Page en lien                                                                                            |
| Coté logistique                                                                                                    | Rencontre du réseau des médiateurs en santé, les 19 e<br>20 septembre 2019, à Lyon 7ème                 |
| ie serai présent(e)                                                                                                    | Prix                                                                                                    |
| Le jeudi 19 uniquement                                                                                                    | 0,0                                                                                                    |
| D. vos choix                                                                                                    |                                                                                                    |
| A midi : Repas à table, pris en charge par les organisateurs                                                                                                    | Prix adhérent                                                                                           |
| e déjeunerai sur place                                                                                                    | 0,0                                                                                                    |
| Ouil Capture d'écran                                                                                                    | Deix agent de l'état                                                                                    |
| Commentaires sur mes informations personnelles C. remplir/vérifier vos informations personnelles                                                                                                    |                                                                                                    |
| Commentaires sur mes informations personnelles C. remplir/vérifier vos informations personnelles Si yous soubaitez ajouter des détails ou pous faire part de corrections à apporter (nom de la structure, etc)                                                                                                    |                                                                                                    |
| Commentaires sur mes informations personnelles C. remplir/vérifier vos informations personnelles Si vous souhaitez ajouter des détails ou nous faire part de corrections à apporter (nom de la structure, etc).                                                                                                    | ••••                                                                                                    |
| Commentaires sur mes informations personnelles C. remplir/vérifier vos informations personnelles Si vous souhaitez ajouter des détails ou nous faire part de corrections à apporter (nom de la structure, etc). Labo Cités et la protection de vos données                                                                                                    |                                                                                                    |
| Commentaires sur mes informations personnelles C. remplir/vérifier vos informations personnelles Si vous souhaitez ajouter des détails ou nous faire part de corrections à apporter (nom de la structure, etc). Labo Cités et la protection de vos données Labo Cités conserve vos données personnelles (prénom, nom, coordonnées postales, téléphoniques et adresse a mail dans sa base de dográes de context                                                                                                    |                                                                                                    |
| Commentaires sur mes informations personnelles C. remplir/vérifier vos informations personnelles Si vous souhaitez ajouter des détails ou nous faire part de corrections à apporter (nom de la structure, etc). Labo Cités et la protection de vos données Labo Cités conserve vos données personnelles (prénom, nom, coordonnées postales, téléphoniques et adresse e-mail) dans sa base de données de contact. Nous vous confirmons que Labo Cités assure la protection de vos données personnelles, qu'elles ne sont pas utilisées à des fins communiquées à un tiers.                                                                                                    |                                                                                                    |
| Commentaires sur mes informations personnelles C. remplir/vérifier vos informations personnelles Si vous souhaitez ajouter des détails ou nous faire part de corrections à apporter (nom de la structure, etc). Labo Cités et la protection de vos données Labo Cités conserve vos données personnelles (prénom, nom, coordonnées postales, téléphoniques et adresse e-mail) dans sa base de données de contact. Nous vous confirmons que Labo Cités assure la protection de vos données personnelles, qu'elles ne sont pas utilisées à des fins commerciales, ni communiquées à un tiers. Vous pouvez avoir accès, modifier ou demander la suppression de vos données personnelles, en nous contactant à communication@labo-cites.org                                                                                                    |                                                                                                    |
| Commentaires sur mes informations personnelles C. remplir/vérifier vos informations personnelles Si vous souhaitez ajouter des détails ou nous faire part de corrections à apporter (nom de la structure, etc). Labo Cités et la protection de vos données Labo Cités conserve vos données personnelles (prénom, nom, coordonnées postales, téléphoniques et adresse e-mail) dans sa base de données de contact. Nous vous confirmons que Labo Cités assure la protection de vos données personnelles, qu'elles ne sont pas utilisées à des fins commerciales, ni communiquées à un tiers. Vous pouvez avoir accès, modifier ou demander la suppression de vos données personnelles, en nous contactant à communication@labo-cites.org D Je refuse que mon nom et mes coordonnées apparaissent dans la liste des participants qui sera distribuée lors de cette rencontre                                                                                                    |                                                                                                    |
| Commentaires sur mes informations personnelles C. remplir/vérifier vos informations personnelles Si vous souhaitez ajouter des détails ou nous faire part de corrections à apporter (nom de la structure, etc). Labo Cités et la protection de vos données Labo Cités conserve vos données personnelles (prénom, nom, coordonnées postales, téléphoniques et adresse e-mail) dans sa base de données de contact. Nous vous confirmons que Labo Cités assure la protection de vos données personnelles, qu'elles ne sont pas utilisées à des fins commerciales, ni comuniquées à un tiers. Vous pouvez avoir accès, modifier ou demander la suppression de vos données personnelles, en nous contactant à communication@labo-cites.org     Je refuse que mon nom et mes coordonnées apparaissent dans la liste des participants qui sera distribuée lors de cette rencontre     J'accepte que Labo Cités conserve mes coordonnées afin de recevoir les invitations aux prochaines rencontres qu'il organise     |                                                                                                    |
| Commentaires sur mes informations personnelles  C. remplir/vérifier vos informations personnelles  Si vous souhaitez ajouter des détails ou nous faire part de corrections à apporter (nom de la structure, etc).  Labo Cités et la protection de vos données Labo Cités conserve vos données personnelles (prénom, nom, coordonnées postales, téléphoniques et adresse e-mail) dans sa base de données de contact. Nous vous confirmons que Labo Cités assure la protection de vos données personnelles, qu'elles ne sont pas utilisées à des fins commerciales, ni communiquées à un tiers. Vous pouvez avoir accès, modifier ou demander la suppression de vos données personnelles, en nous contactant à communication@labo-cites.org     Je refuse que mon nom et mes coordonnées apparaissent dans la liste des participants qui sera distribuée lors de cette rencontre     J'accepte que Labo Cités conserve mes coordonnées afin de recevoir les invitations aux prochaines rencontres qu'il organise |                                                                                                    |
| Commentaires sur mes informations personnelles C. remplir/vérifier vos informations personnelles Si vous souhaitez ajouter des détails ou nous faire part de corrections à apporter (nom de la structure, etc). Labo Cités et la protection de vos données Labo Cités conserve vos données personnelles (prénom, nom, coordonnées postales, téléphoniques et adresse e-mail) dans sa base de données de contact. Nous vous confirmons que Labo Cités assure la protection de vos données personnelles, qu'elles ne sont pas utilisées à des fins commerciales, ni communiquées à un tiers. Vous pouvez avoir accès, modifier ou demander la suppression de vos données personnelles, en nous contactant à communication@labo-cites.org Berefuse que mon nom et mes coordonnées afin de recevoir les invitations aux prochaines rencontres qu'il organise                                                                                                    |                                                                                                    |
| Commentaires sur mes informations personnelles         C. remplir/vérifier vos informations personnelles         Si vous souhaitez ajouter des détails ou nous faire part de corrections à apporter (nom de la structure, etc).         Labo Cités et la protection de vos données         Labo Cités conserve vos données personnelles (prénom, nom, coordonnées postales, téléphoniques et adresse e-mail) dans sa base de données de contact.         Nous vous confirmons que Labo Cités assure la protection de vos données personnelles, qu'elles ne sont pas utilisées à des fins commerciales, ni communiquées à un tiers.         Vous pouvez avoir accès, modifier ou demander la suppression de vos données personnelles, en nous contactant à communication@labo-cites.org         Jacepte que Labo Cités conserve mes coordonnées afin de recevoir les invitations aux prochaines rencontres qu'il organise         mentaires sur mon inscription                                                 |                                                                                                    |

Valider mes info

## 2.3 / Choisir le participant à inscrire. CAS n°2 : UN DE VOS COLLÈGUES

| Choix du participant                                                                                                    |                                                                                                    |
|----------------------------------------------------------------------------------------------------|----------------------------------------------------------------------------------------------------|
| Choix du participant * a. CAS n                                                                                                    | °2 : UN DE VOS COLLÈGUES                                                                                                    |
| J'inscris une autre personne (collègue,)                                                                                                    | •                                                                                                    |
| Merci de nous indiquer si cette inscription vou<br>xemple).                                                                                                    | is concerne ou si vous inscrivez une autre personne (collègue par                                                                                                    |
| les choix                                                                                                    |                                                                                                    |
| Aangera sur place                                                                                                    |                                                                                                    |
| Oui                                                                                                    | <b>D.</b> s'il mange sur place                                                                                                    |
| accompagnant                                                                                                    |                                                                                                    |
| Aerci de sélectionner le nom de la personne à<br>ur 'Autre' et remplir les champs demandés.                                                                                                    | inscrire parmi la liste proposée. Si son nom n'apparaît pas, cliquer                                                                                                    |
| es informations sont necessaires au bon trai                                                                                                    | tement de l'inscription.                                                                                                    |
|                                                                                                    |                                                                                                    |
| Arederique BOURGEOIS     Marion POLLIER     Murielle COUSTON     Fabien BRESSAN     Marjorie FROMENTIN                                                                                                    | <b>C.</b> Choisir la personne à inscrire dans la liste proposée                                                                                                    |
| Frederique BODRGEOIS     Marion POLLIER     Murielle COUSTON     Fabien BRESSAN     Marjorie FROMENTIN     muriel test 2 CARAYON test 2     Mu SA test     Autre. or&cisez les informations ci-dessous                                                                                                    | <b>C.</b> Choisir la personne à inscrire dans la liste proposée<br>OU « Autre » si la personne n'est pas proposée                                                                                                    |
| Frederique BOURGEOIS     Marion POLLIER     Murielle COUSTON     Fabien BRESSAN     Marjorie FROMENTIN     muriel test 2 CARAYON test 2     Mu SA test     Autre, précisez les informations ci-dessous                                                                                                    | <b>C.</b> Choisir la personne à inscrire dans la liste proposée<br>OU « Autre » si la personne n'est pas proposée                                                                                                    |
| Areiderique BOURGEOIS     Marion POLLIER     Murielle COUSTON     Fabien BRESSAN     Marjorie FROMENTIN     muriel test 2 CARAYON test 2     Mu SA test     Autre, précisez les informations ci-dessous                                                                                                    | <b>C.</b> Choisir la personne à inscrire dans la liste proposée<br>OU « Autre » si la personne n'est pas proposée                                                                                                    |
| Frédérique BOURBEOIS     Marion POLLIER     Murielle COUSTON     Fabien BRESSAN     Marjorie FROMENTIN     muriel test 2 CARAYON test 2     Mu SA test     Autre, précisez les informations ci-dessous                                                                                                    | <b>C.</b> Choisir la personne à inscrire dans la liste proposée<br>OU « Autre » si la personne n'est pas proposée                                                                                                    |
| Areiderique BOURBEOIS     Marion POLLIER     Murielle COUSTON     Fabien BRESSAN     Marjorie FROMENTIN     muriel test 2 CARAYON test 2     Mu SA test     Autre, précisez les informations ci-dessous  Accompagnant Merci de sélectionner le nom de la personne à i     sur 'Autre' et remplir les champs demandés. Ces informations sont nécessaires au bon traiti                                                                              | <b>C.</b> Choisir la personne à inscrire dans la liste proposée<br>OU « Autre » si la personne n'est pas proposée                                                                                                    |
| Frédérique BOURBEOIS     Marion POLLIER     Murielle COUSTON     Fabien BRESSAN     Marjorie FROMENTIN     muriel test 2 CARAYON test 2     Mu SA test     Autre, précisez les informations ci-dessous     Accompagnant Merci de sélectionner le nom de la personne à i     sur 'Autre' et remplir les champs demandés. <i>Ces informations sont nécessaires au bon traite</i> Participant                                                         | C. Choisir la personne à inscrire dans la liste proposée<br>OU « Autre » si la personne n'est pas proposée                                                                                                    |
| Areion POLLIER     Marion POLLIER     Murielle COUSTON     Fabien BRESSAN     Marjorie FROMENTIN     muriel test 2 CARAYON test 2     Mu SA test     Autre, précisez les informations ci-dessous  Accompagnant Merci de sélectionner le nom de la personne à i     sur 'Autre' et remplir les champs demandés. Ces informations sont nécessaires au bon traite Participant Autre, précisez les informations ci-dessous                             | C. Choisir la personne à inscrire dans la liste proposée<br>OU « Autre » si la personne n'est pas proposée<br>inscrire parmi la liste proposée. Si son nom n'apparaît pas, cliquer<br>ement de l'inscription.                                                                     |
| Aricia POLLIER<br>Murielle COUSTON<br>Fabien BRESSAN<br>Marjorie FROMENTIN<br>muriel test 2 CARAYON test 2<br>Mu SA test<br>Autre, précisez les informations ci-dessous<br>Accompagnant<br>Merci de sélectionner le nom de la personne à i<br>sur 'Autre' et remplir les champs demandés.<br><i>Ces informations sont nécessaires au bon traitu</i><br>Participant<br>Autre, précisez les informations ci-dessous<br>Prénom *                      | C. Choisir la personne à inscrire dans la liste proposée<br>OU « Autre » si la personne n'est pas proposée<br>Inscrire parmi la liste proposée. Si son nom n'apparaît pas, cliquer<br>ement de l'inscription.<br>C. si « Autre », remplir les champs demandés                     |
| Arderique BOURGEOIS     Marion POLLIER     Murielle COUSTON     Fabien BRESSAN     Marjorie FROMENTIN     muriel test 2 CARAYON test 2     Mu SA test     Autre, précisez les informations ci-dessous  Accompagnant Merci de sélectionner le nom de la personne à i     sur 'Autre' et remplir les champs demandés. Ces informations sont nécessaires au bon traite Participant Autre, précisez les informations ci-dessous  Prénom *              | C. Choisir la personne à inscrire dans la liste proposée<br>OU « Autre » si la personne n'est pas proposée<br>inscrire parmi la liste proposée. Si son nom n'apparaît pas, cliquer<br>ement de l'inscription.<br>C. si « Autre », remplir les champs demandés                     |
| Aricia POLLIER     Marion POLLIER     Murielle COUSTON     Fabien BRESSAN     Marjorie FROMENTIN     muriel test 2 CARAYON test 2     Mu SA test     Autre, précisez les informations ci-dessous  Accompagnant Merci de sélectionner le nom de la personne à i sur 'Autre' et remplir les champs demandés. Ces informations sont nécessaires au bon traite Participant Autre, précisez les informations ci-dessous  Prénom *                       | C. Choisir la personne à inscrire dans la liste proposée<br>OU « Autre » si la personne n'est pas proposée<br>Inscrire parmi la liste proposée. Si son nom n'apparaît pas, cliquer<br>ement de l'inscription.<br>d. si « Autre », remplir les champs demandés                     |
| Arderique BOURGEOIS     Marion POLLIER     Murielle COUSTON     Fabien BRESSAN     Marjorie FROMENTIN     muriel test 2 CARAYON test 2     Mu SA test     Autre, précisez les informations ci-dessous  Accompagnant Merci de sélectionner le nom de la personne à i     sur 'Autre' et remplir les champs demandés. <i>Ces informations sont nécessaires au bon traitu</i> Participant Autre, précisez les informations ci-dessous  Prénom * Nom * | C. Choisir la personne à inscrire dans la liste proposée<br>OU « Autre » si la personne n'est pas proposée<br>inscrire parmi la liste proposée. Si son nom n'apparaît pas, cliquer<br>ement de l'inscription.<br>C. si « Autre », remplir les champs demandés                     |
| Ariderique BOURGEOIS     Marion POLLIER     Murielle COUSTON     Fabien BRESSAN     Marjorie FROMENTIN     muriel test 2 CARAYON test 2     Mu SA test     Autre, précisez les informations ci-dessous  Accompagnant Merci de sélectionner le nom de la personne à i     sur 'Autre' et remplir les champs demandés. Ces informations sont nécessaires au bon traite Participant Autre, précisez les informations ci-dessous  Prénom *  Nom *      | C. Choisir la personne à inscrire dans la liste proposée         OU « Autre » si la personne n'est pas proposée         inscrire parmi la liste proposée. Si son nom n'apparaît pas, cliquer         ement de l'inscription.         d. si « Autre », remplir les champs demandés |
| Aricia POLLIER     Marion POLLIER     Marion POLLIER     Marion PERSSAN     Marjorie FROMENTIN     muriel test 2 CARAYON test 2     Mu SA test     Autre, précisez les informations ci-dessous  Accompagnant Merci de sélectionner le nom de la personne à i sur 'Autre' et remplir les champs demandés.     Ces informations sont nécessaires au bon traite Participant     Autre, précisez les informations ci-dessous  Prénom *  Email *        | C. Choisir la personne à inscrire dans la liste proposée<br>OU « Autre » si la personne n'est pas proposée<br>Inscrire parmi la liste proposée. Si son nom n'apparaît pas, cliquer<br>ement de l'inscription.<br>d. si « Autre », remplir les champs demandés                     |
| Aricia POLLIER     Marion POLLIER     Murielle COUSTON     Fabien BRESSAN     Marjorie FROMENTIN     muriel test 2 CARAYON test 2     Mu SA test     Autre, précisez les informations ci-dessous  Accompagnant Merci de sélectionner le nom de la personne à i     sur 'Autre' et remplir les champs demandés. Ces informations sont nécessaires au bon traite Participant Autre, précisez les informations ci-dessous  Prénom * Email *           | C. Choisir la personne à inscrire dans la liste proposée<br>OU « Autre » si la personne n'est pas proposée<br>Inscrire parmi la liste proposée. Si son nom n'apparaît pas, cliquer<br>ement de l'inscription.<br>C. si « Autre », remplir les champs demandés                     |
| Aricia POLLIER     Marion POLLIER     Marion POLLIER     Marion PEROMENTIN     muriel test 2 CARAYON test 2     Mu SA test     Autre, précisez les informations ci-dessous  Accompagnant Merci de sélectionner le nom de la personne à i sur 'Autre' et remplir les champs demandés. <i>Ces informations sont nécessaires au bon traitu</i> Participant Autre, précisez les informations ci-dessous  Prénom *  Email *  Structure *                | C. Choisir la personne à inscrire dans la liste proposée         OU « Autre » si la personne n'est pas proposée         Inscrire parmi la liste proposée. Si son nom n'apparaît pas, cliquer         ement de l'inscription.         d. si « Autre », remplir les champs demandés |

•

. . . . . . . .

- Aucun(e) -

Vous êtes \*

#### e. Choisir les autorisations sur l'utilisation des données

f. Cliquer sur Valider mes infos

### <u>3/ Le panier</u>

# 3.1 / Cliquer sur « Ajouter un participant » si vous souhaitez inscrire une nouvelle personne à cette même rencontre (et suivre les étapes décrites en 2.1 ou en 2.2 OU

sur « Terminer la commande» pour finaliser l'inscription.

| MEMATIQUE       OQLITQUE DE LA VILLE EN AURA       NOS ACTIONS       OFFRES D'EMPIOI       LABOLITÉS         Panier       Le produit a bien été ajouté à votre panier.       K       K       K         Le produit a bien été ajouté à votre panier.       K       K       K         Le produit a bien été ajouté à votre panier.       K       K       K         Le produit a bien été ajouté à votre panier.       K       K       K         Le produit a bien été ajouté à votre panier.       K       K       K         Le produit a bien été ajouté à votre panier.       K       K       K         Le produit a bien été ajouté à votre panier.       K       K       K         Le produit a bien été ajouté à votre panier.       K       K       K         Le produit a bien été ajouté à votre panier.       K       K       K         Le produit a bien été ajouté à votre panier.       K       K       K         Le produit que participant       Le produit a bien été ajouté à votre panier.       K       K         Algouter un participant       Le produit a bien été ajouté à votre panier.       K       K       K         Le produit a bien été ajouté avert panier.       Le produit a bien été ajouté à votre panier.       Le produit a bien été ajouté avert panier.       K       K <th>-<del>ABO</del><br/>CITES</th> <th>centre de ress<br/>politique de la<br/>Auvergne-Rhô</th> <th>burces<br/>ville<br/>ne-Alpes</th> <th></th> <th></th> <th>0</th> <th>1</th> <th></th> <th>Panier (1)</th> <th>Contact</th> | - <del>ABO</del><br>CITES                     | centre de ress<br>politique de la<br>Auvergne-Rhô | burces<br>ville<br>ne-Alpes                                             |                                                                         |                                                                                        | 0                                                | 1                    |          | Panier (1)                 | Contact                 |
|----------------------------------------------------------------------------------------------------|-----------------------------------------------|---------------------------------------------------|-------------------------------------------------------------------------|-------------------------------------------------------------------------|----------------------------------------------------------------------------------------|--------------------------------------------------|----------------------|----------|----------------------------|-------------------------|
| Exproduit a bien été ajouté à votre panier.       X         Le produit a bien été ajouté à votre panier.       X         Il vous reste 3 étapes à passer avant que votre inscription soit validée :       1. Informations sur la commande (même si c'est un événement gratuit).       2. Vérifier.         2. Vérifier.       3. Terminé       X       X         Áputer un participant       Terminer la commande       X         Étément       Prix       Inscription       Quantié       Enever       Total         Rencontre du réseau des médiateurs en santé, les 19 et 20 septembre 2019, à Lyon rème       0.00 €       Je m'inscris (inscription personnelle)       Enlever       10.00 €         Etément       Prix       Inscription personnelle)       Enlever       0.00 €         Kurez à Jour les 200 septembre 2019, à Lyon rème       0.00 €       Je m'inscris (inscription personnelle)       Enlever       0.00 €                                                                                                    | HÉMATIQUES                                    | •                                                 | POLITIQUE DE LA VILLE EN AURA                                           | •                                                                       | NOS ACTIONS                                                                            | •                                                | OFFRES D'EMPLOI      |          | LABOCITI                   | ÉS                      |
| Le produit a bien été ajouté à votre panier.         X         Il vous reste 3 étapes à passer avant que votre inscription soit validée :         1. Informations sur la commande (même si c'est un événement gratuit).       2. Vérifier.         3. Termine       Ajouter un participant       Terminer la commande         Étément       Prix       Inscription       Quantié       Enlever       Total         Rencontre du réseau des médiateurs en santé, les 19 et 20 septembre 2019, à Lyon 7ème       0,00 €       Je m'inscription personnelle)       Enlever       0,00 €         Mettre à jour te panier       Yernier macommande       Sous-total       0,00 €       Je m'inscription personnelle)       Enlever       0,00 €                                                                                                    | Pani                                          | er                                                |                                                                         |                                                                         |                                                                                        |                                                  |                      |          |                            |                         |
| Ajouter un participant Terminer la commande     Élément Prix Inscription Quantié Enlever Total   Rencontre du réseau des médiateurs en santé, les 19 et 20 septembre 2019, à Lyon 7ème $0,00 \in$ $J em 'inscris (inscription personnelle) enlever 0,00 \in   Mettre à jour le panier Terminer ma commande  $                                                                                                    |                                               |                                                   | <b>Le produ</b> i<br>Il vous reste 3 étapes à<br>1. Informations sur la | i <b>t a bien été</b> :<br>i passer avan<br>commande (<br>2. V<br>3. Ti | ajouté à votre pa<br>t que votre inscrip<br>(même si c'est un é<br>(érifier.<br>erminé | <b>nier.</b><br>tion soit valid<br>événement gr. | ée :<br>atuit).      |          |                            | ×                       |
| Rencontre du réseau des médiateurs en santé, les 19 et 20 septembre 2019, à Lyon 7ème<br>Inscription aux journées des 19 et 20 septembre 2019<br>Nettre à jour le panier                                                                                                    | Élément                                       |                                                   | Ajouter un part                                                         | icipant                                                                 | Terminer la co                                                                         | ommande                                          |                      | Quantité | Enlever                    | Total                   |
| Sous-total 0,00 € Total 0,00 € Total 0,00 €                                                                                                    | Rencontre du réseau<br>Inscription aux journe | des médiateurs<br>ées des 19 et 20                | en santé, les 19 et 20 septembre 2019, à Ly<br>septembre 2019           | ′on 7ème                                                                | 0,00 € Jer                                                                             | n'inscris (insc                                  | ription personnelle) |          | Enlever                    | 0,00€                   |
|                                                                                                    | Mettre à jour le panier                       | Terminer ma                                       | commande                                                                |                                                                         |                                                                                        |                                                  |                      |          | Sous-total<br><b>Total</b> | 0,00 €<br><b>0,00 €</b> |

## 4/ Terminer l'inscription

### Remplir votre adresse, cliquer sur le bouton « Continuer vers le récapitulatif de la commande »

#### et valider les 2 dernières étapes : « vérifier » et « Terminé »

| 1. Informations sur la commande 2. Vérifie                                                                                                    | ier 3. Terminé                           |               |                                                                                                    |
|----------------------------------------------------------------------------------------------------|------------------------------------------|---------------|----------------------------------------------------------------------------------------------------|
| Informations do facturation                                                                                                    |                                          |               | RÉSUMÉ DE LA COMMANDE                                                                                                    |
| informations de lacturation                                                                                                    |                                          |               | Rencontre du réseau des médiateurs en santé.                                                                                                    |
| Adresse de facturation<br>Merci de compléter votre adresse de factur                                                                                                    | ration.                                  |               | 1 les 19 et 20 septembre 2019, à Lyon 7ème<br>x Inscription aux journées des 19 et 20 septembre<br>2010                                                                                                    |
| Pays *                                                                                                    |                                          |               | 2019                                                                                                    |
| France                                                                                                    |                                          | •             | Sous-total 0,0                                                                                                    |
| Structure                                                                                                    |                                          |               | Iotal 0,0                                                                                                    |
| LABO CITÉS                                                                                                    |                                          |               |                                                                                                    |
|                                                                                                    |                                          |               |                                                                                                    |
| Prénom *                                                                                                    | Nom *                                    |               |                                                                                                    |
| Muriei                                                                                                    | SALUKI                                   |               |                                                                                                    |
| Adresse *                                                                                                    |                                          |               |                                                                                                    |
| 4 rue de Narvik                                                                                                    |                                          |               |                                                                                                    |
|                                                                                                    |                                          |               |                                                                                                    |
|                                                                                                    |                                          |               |                                                                                                    |
|                                                                                                    |                                          |               |                                                                                                    |
| Code postal * Ville *                                                                                                    | Cedex                                    |               |                                                                                                    |
| Code postal * Ville * 69008 LYON                                                                                                    | Cedex                                    |               |                                                                                                    |
| Code postal * Ville * 69008 LYON                                                                                                    | Cedex                                    |               |                                                                                                    |
| Code postal * Ville * 69008 LYON                                                                                                    | Cedex                                    |               |                                                                                                    |
| Code postal * Ville * 69008 LYON                                                                                                    | Cedex                                    | ommande       |                                                                                                    |
| Code postal * Ville * 69008 LYON Conturn d/force                                                                                                    | Cedex                                    | ommande       |                                                                                                    |
| Code postal * Ville *<br>69008 LYON                                                                                                    | Cedex                                    | ommande       |                                                                                                    |
| Code postal * Ville *<br>69008 LYON                                                                                                    | Cedex                                    | mmande        |                                                                                                    |
| Code postal * Ville *<br>69008 LYON                                                                                                    | Cedex                                    | mmande        |                                                                                                    |
| Code postal * Ville *<br>69008 LYON Continue d'écone Vérifier                                                                                                    | Continuer vers le récapitulatif de la co | mmande        |                                                                                                    |
| Code postal * Ville *<br>69008 LYON Continue d'écours Vérifier                                                                                                    | Cedex                                    | mmande        |                                                                                                    |
| Code postal * Ville *<br>69008 LYON Contract d'éarce Vérifier formations sur la commande 2. Vérifier 3.                                                                                                    | Cedex                                    | mmande        |                                                                                                    |
| Code postal *       Ville *         69008       LYON         Continue d'écour         Vérifier         formations sur la commande       2. Vérifier         3.                                                          | Cedex                                    | mmande        |                                                                                                    |
| Code postal *       Ville *         69008       LYON         Vérifier       Vérifier         formations sur la commande       2. Vérifier       3.         nformation de Contact       3.                               | Cedex                                    | mmande        | SUMÉ DE LA COMMANDE                                                                                                    |
| Code postal * Ville *<br>69008 LYON<br>Continue d'écour<br>Vérifier<br>formations sur la commande 2. Vérifier 3.                                                                                                    | Cedex                                    | mmande<br>RÉ  | SUMÉ DE LA COMMANDE                                                                                                    |
| Code postal * Ville *<br>69008 LYON<br>Vérifier<br>formations sur la commande 2. Vérifier 3.                                                                                                    | Cedex                                    | mmande        | SUMÉ DE LA COMMANDE<br>Rencontre du réseau des médiateurs en santé,<br>les 19 et 20 septembre 2019, à Lyon 7ème<br>Inscription aux journées des 19 et 20 septembre 0,00 €                                       |
| Code postal * Ville * 69008 LYON Vérifier formations sur la commande 2. Vérifier 3. nformation de Contact communication@labo-cites.org nformations de facturation (Modifier)                                            | Cedex                                    | mmande<br>RÉ: | SUMÉ DE LA COMMANDE<br>Rencontre du réseau des médiateurs en santé,<br>les 19 et 20 septembre 2019, à Lyon 7ème<br>Inscription aux journées des 19 et 20 septembre 0,00 €<br>2019                               |
| Code postal * Ville * 69008 LYON Vérifier formations sur la commande 2. Vérifier 3. Information de Contact communication@labo-cites.org Informations de facturation (Modifier) ABO CITÉS   Auriel SALOPT                | Cedex                                    | mmande<br>RÉS | Sumé DE LA COMMANDE<br>Rencontre du réseau des médiateurs en santé,<br>les 19 et 20 septembre 2019, à Lyon 7ème<br>Inscription aux journées des 19 et 20 septembre<br>2019<br>Sous-total 0,00 €                 |
| Code postal * Ville * 69008 LYON Vérifier formations sur la commande 2. Vérifier 3. Information de Contact communication@labo-cites.org Informations de facturation (Modifier) ABO CITÉS   Auriel SALORT Frue de Narvik | Cedex                                    | mmande<br>RÉ: | SUMÉ DE LA COMMANDE<br>Rencontre du réseau des médiateurs en santé,<br>les 19 et 20 septembre 2019, à Lyon Tème<br>Inscription aux journées des 19 et 20 septembre<br>2019<br>Sous-total 0,00 €<br>Total 0,00 € |

# 5/ Confirmation d'inscription

Un email de ce type confirmera la prise en compte de votre inscription :

| Détails de la commande #679 :                                                                                           |                                   |
|----------------------------------------------------------------------------------------------------|-----------------------------------|
| 1 x Rencontre du réseau des médiateurs en santé, les 19 et 20 s<br>Inscription aux journées des 19 et 20 septembre 2019 | eptembre 2019, à Lyon 7èm<br>0,00 |
| Informations de facturation                                                                                             |                                   |
| LABO CITÉS  <br>Muriel SALORT                                                                                           |                                   |

# Montant total: 0,00 €

L'équipe de Labo Cités vous remercie.